## How to upload work to google classroom using a smart phone

There are two options for uploading classwork to google classroom using a smart phone. If you are submitting work through your phone it is hard to see the grid, so we will send home a paper copy for you to work from.

Option 1 – Using the App

1) Download the free google classroom app

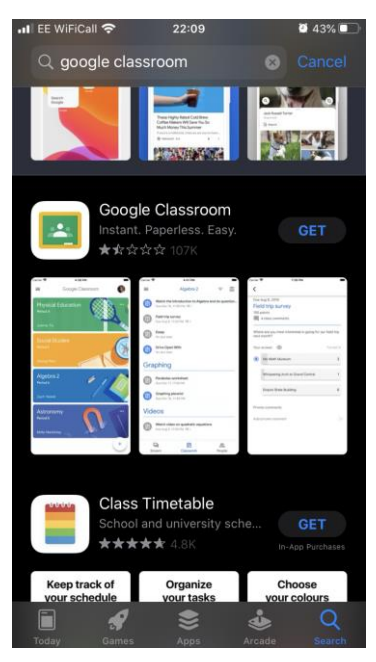

2) Sign into the app using your child's username and password. If you have more than one child, you can log into multiple accounts on the same app. If you have any problems with any of this email <u>closuresupport@kenilworth.herts.sch.uk</u> or call and ask to speak to Miss Williams.

| ••• EE WiFiCall                | Ŷ     | 22:16  | <b>@</b> 4 | 2%                  |  |
|--------------------------------|-------|--------|------------|---------------------|--|
| × Si                           | gn in |        |            |                     |  |
|                                | S     | ian in |            |                     |  |
| Lise your (                    |       |        |            |                     |  |
| Google services in your apps.  |       |        |            |                     |  |
| - Email or pl                  |       |        |            |                     |  |
| spupil@kenilworth.herts.sch.uk |       |        |            |                     |  |
|                                |       |        |            |                     |  |
| Forgot ema                     | ail?  |        |            |                     |  |
| Create acc                     | ount  |        | Next       |                     |  |
| create acc                     | ount  |        | Next       |                     |  |
|                                |       |        |            |                     |  |
| ∧ ∨ Done                       |       |        |            |                     |  |
| qwertyuiop                     |       |        |            |                     |  |
| a s                            | d f   | g h    | j k        | Ι                   |  |
| ΩZ                             | xc    | v b    | n m        | $\langle X \rangle$ |  |
| 123 😄                          | space | @      | . ret      | urn                 |  |

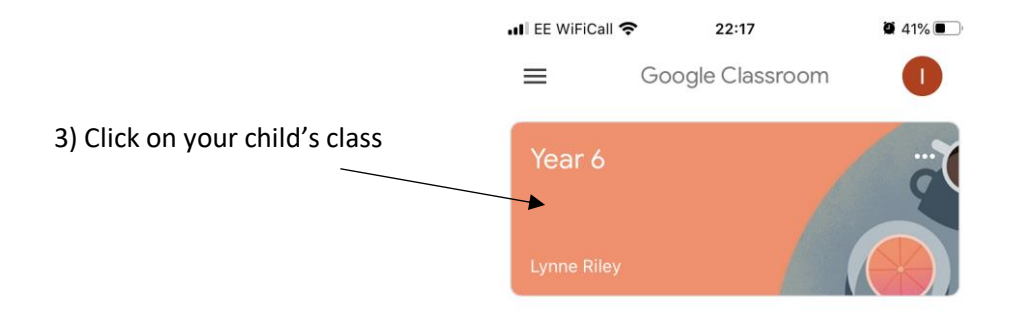

4) Click on the most recent homework grid document.

|                        | \        | ••• EE WiF | iCall 奈                 | 22:19                 | <b>2</b> 41%    |
|------------------------|----------|------------|-------------------------|-----------------------|-----------------|
|                        |          | Yea        | r 6                     |                       |                 |
|                        |          |            | Share som               | nething with your cla | ss              |
|                        |          |            |                         |                       |                 |
|                        |          | ල 1 atta   | chment                  |                       |                 |
|                        | ١        | Add cla    | ss comment              |                       |                 |
|                        |          | <b>T</b>   | New assig<br>Posted 4 O | gnment: Homewor       | k Grid 02/10/20 |
|                        |          | Add cla    | ss comment              |                       |                 |
|                        |          |            | New assig<br>Posted 2 O | gnment: Spellings     | and Sentences   |
|                        |          | Add cla    | ss comment              |                       |                 |
|                        |          | Stre       | <b>l</b><br>am          | Classwork             | People          |
| 5) Click on your work. | all EE V | WiFiCall 奈 |                         | 22:20                 | <b>2</b> 41%    |
|                        | <        |            |                         |                       |                 |
|                        | Due      | e 21:30    |                         |                       |                 |
|                        | Ho       | omewo      | ork Grid                | d 02/10/20            |                 |
|                        | 100      | Add clas   | s comme                 | nt                    |                 |
|                        |          |            |                         |                       |                 |
|                        | Cor      | nplete and | l upload a              | Creative task.        |                 |
|                        | ١        |            |                         |                       |                 |
|                        |          |            |                         |                       |                 |
|                        |          |            |                         |                       |                 |
|                        |          |            |                         |                       |                 |
|                        |          |            |                         |                       |                 |
|                        |          |            |                         |                       |                 |
|                        |          |            |                         |                       |                 |
|                        |          | 1          |                         | $\sim$                |                 |
|                        | Yo       | ur wor     | k                       |                       | Missing         |
|                        |          | Add priv   | ate comm                | nent                  |                 |

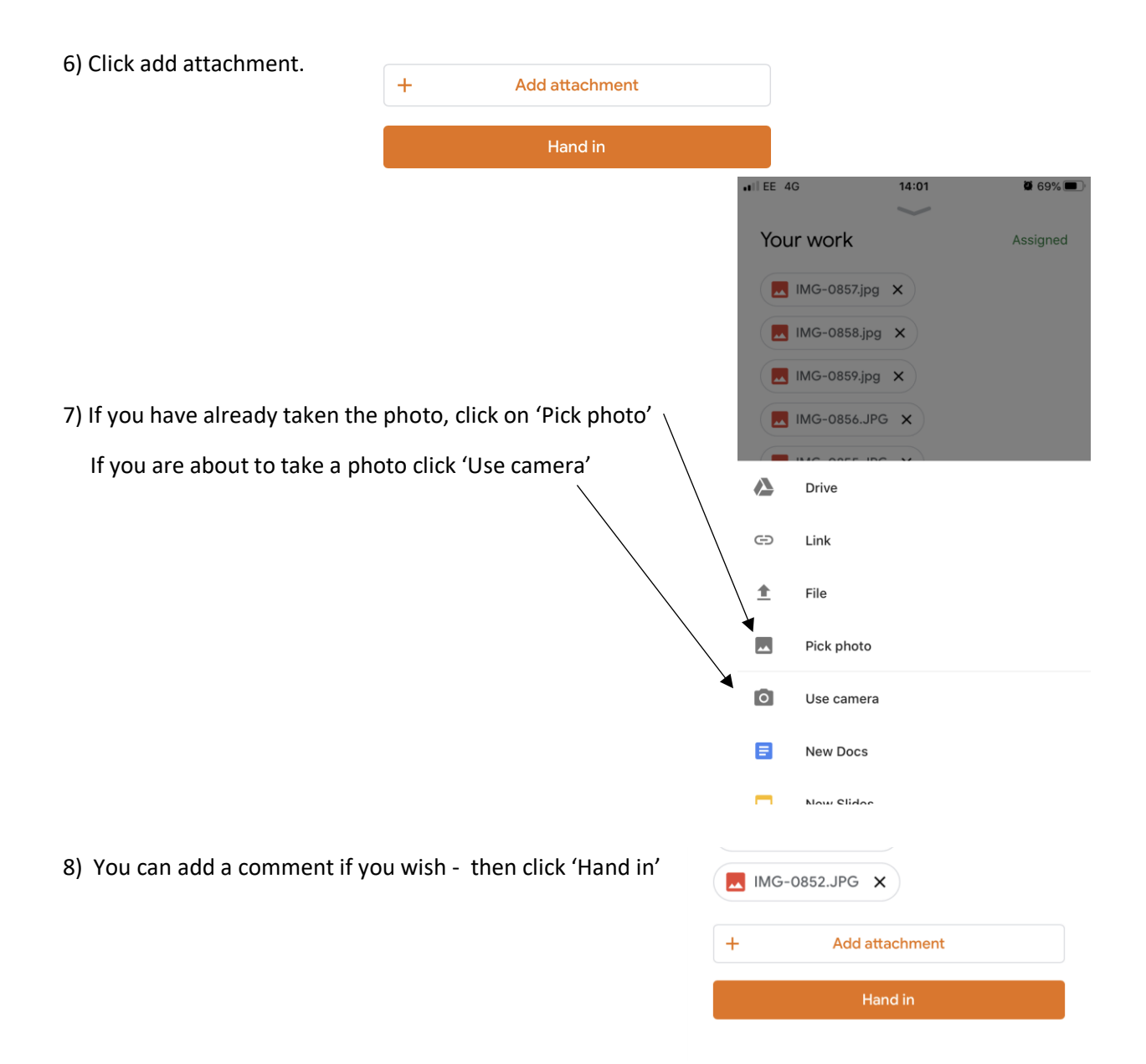

9) Click on the back arrow on the top left corner and click on the spelling assignment. Repeat steps 5-8 to upload your spelling homework.

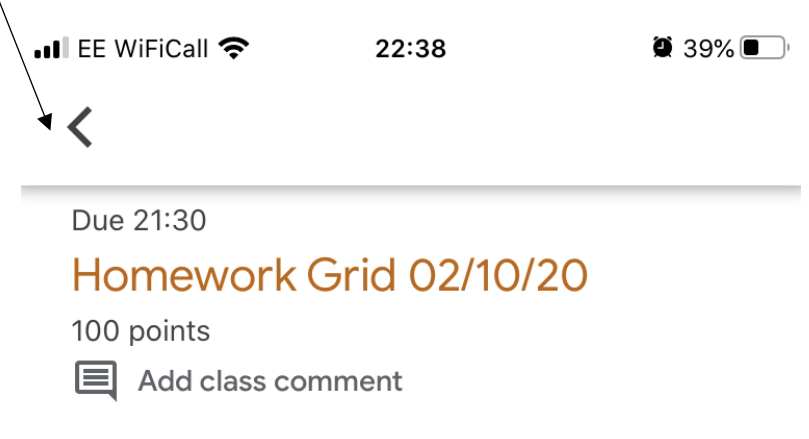

9) To log in as another child – go back to the class page, click on the initial in the top right corner and tap 'Add another account' (or the name of the account if you have already set it up).

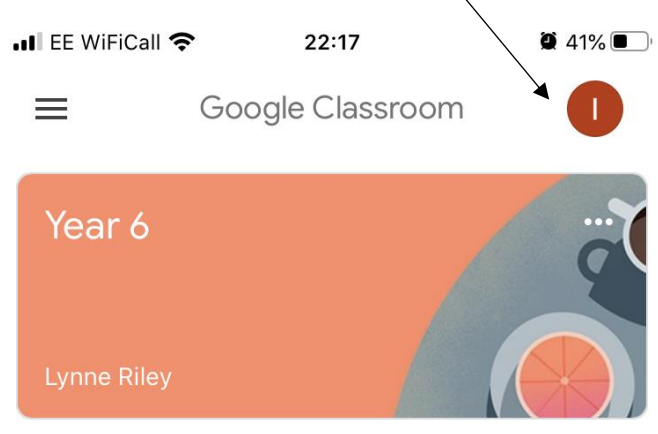

## Option 2 – Using a Web Browser

1) Open the internet on your phone (e.g. Chrome) and go to classroom.google.com

2) Sign into google classroom using your child's username and password. If you have more than one child, you can log into multiple accounts on the same app. If you have any problems with any of this email <u>closuresupport@kenilworth.herts.sch.uk</u> or call and ask to speak to Miss Williams.

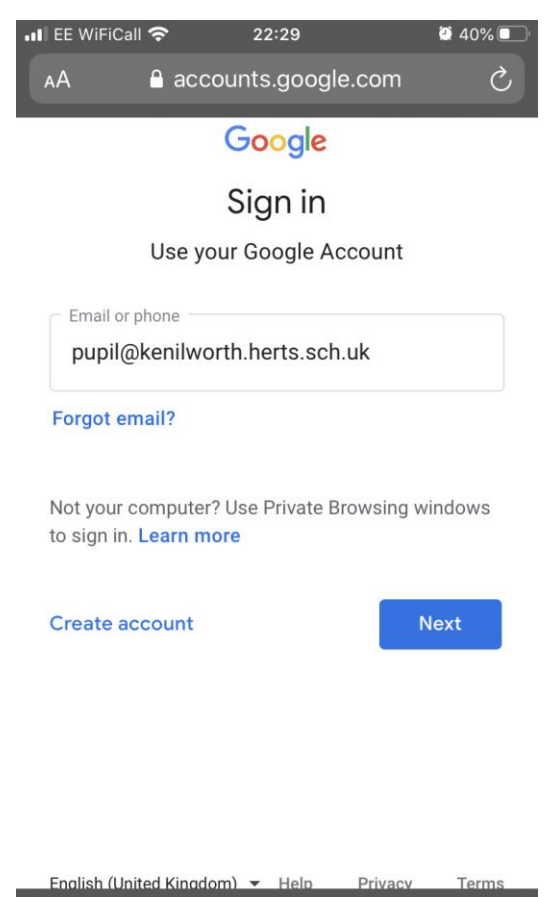

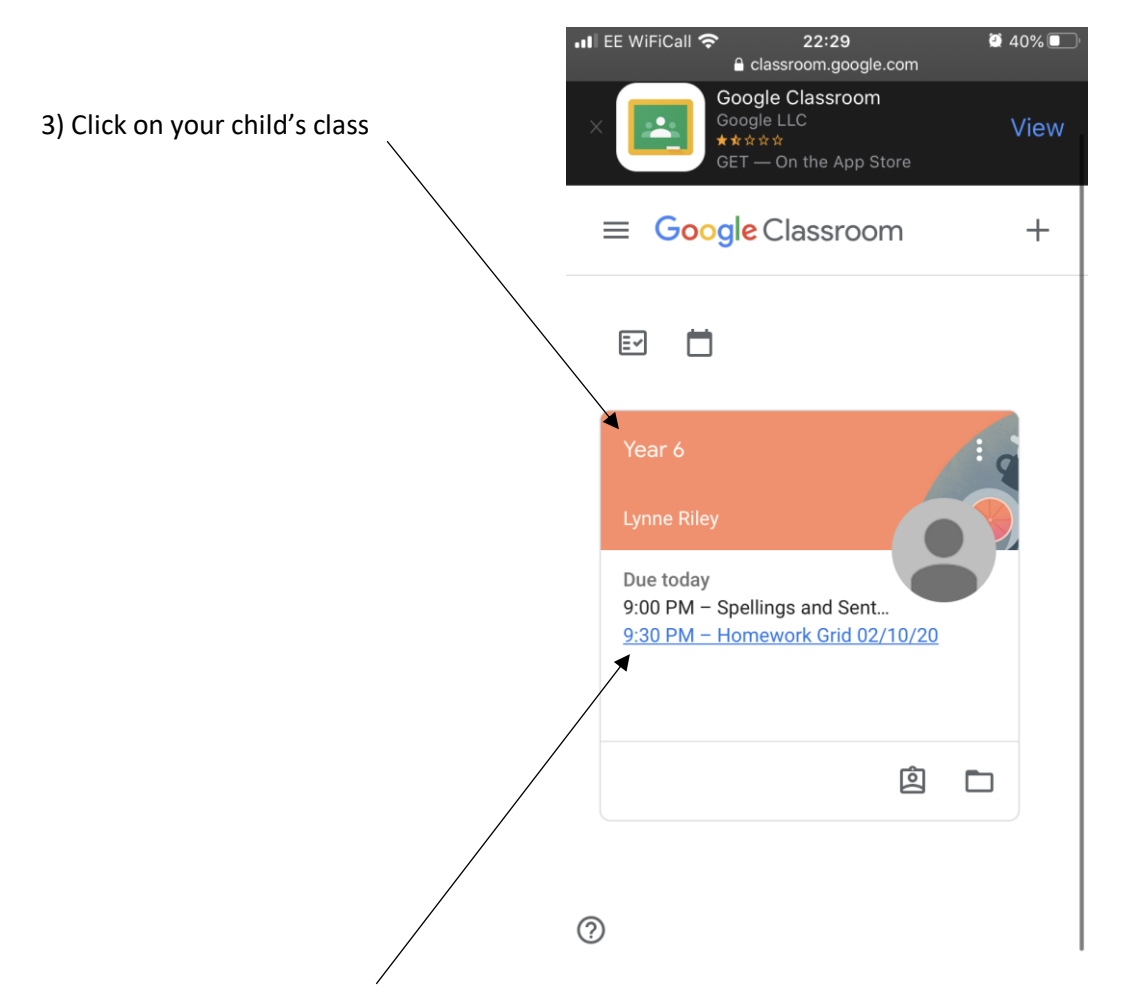

4) Click on the most recent homework grid document.

| 5) Click on add or create. $\setminus$ | ∎ EE WiFiCall .<br>و المعادة المعادة المعادة المعادة المعادة المعادة المعادة المعادة المعادة المعادة المعادة المعادة المعادة المعادة المعادة المعادة المعادة المعادة المعادة المعادة المعادة المعادة المعادة المعادة المعادة | 22:31<br>Classroom.google.com<br>ET — On the App Store | <b>2</b> 40% 💽 |
|----------------------------------------|----------------------------------------------------------------------------------------------------|--------------------------------------------------------|----------------|
|                                        | E Year 6                                                                                                    |                                                        |                |
|                                        | Homewo                                                                                                    | ork Grid                                               |                |
|                                        | 02/10/20                                                                                                    |                                                        | :              |
|                                        | Lynne Riley • Oct                                                                                                    | 4                                                      |                |
|                                        | 100 points                                                                                                    |                                                        |                |
|                                        | Due 9:30 PM                                                                                                    |                                                        |                |
|                                        | Add class c                                                                                                    | omment                                                 |                |
|                                        | Complete and up                                                                                                    | load a Creative task.                                  |                |
|                                        | Your work                                                                                                    |                                                        | Missing        |
|                                        |                                                                                                    |                                                        |                |
|                                        |                                                                                                    | + Add or create                                        |                |
|                                        |                                                                                                    | Turn in                                                |                |
|                                        | Private com                                                                                                    | nents                                                  |                |

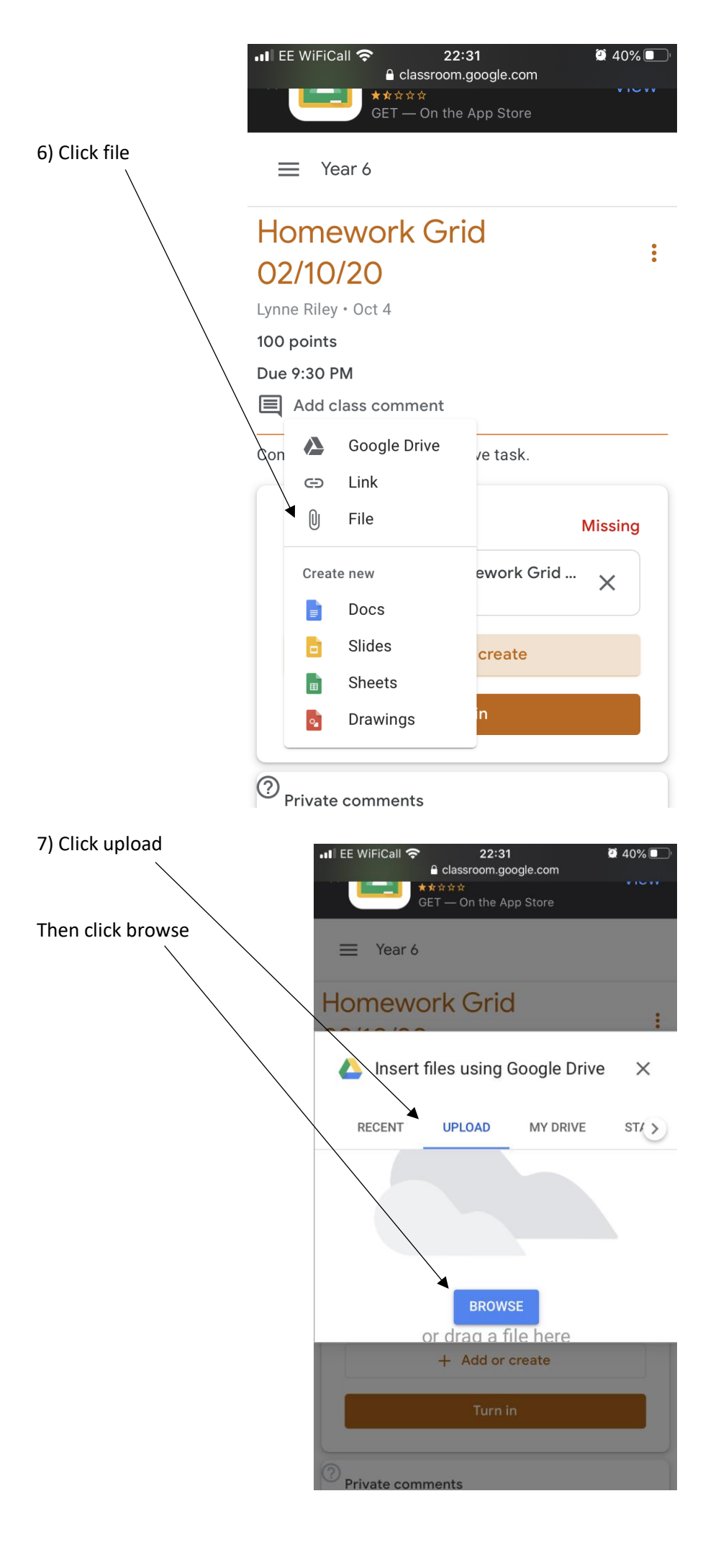

8) If you have already taken the photo, click on 'Take Photo or Video' If you are about to take a photo click 'Photo Library'

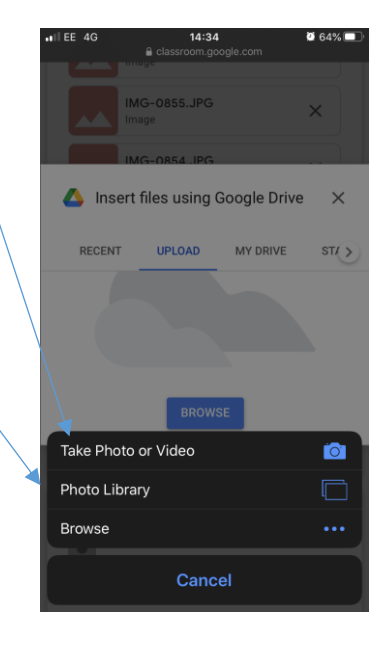

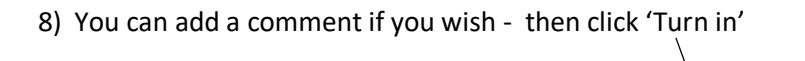

| 10111011        | ork Grid                |         |
|-----------------|-------------------------|---------|
| 02/10/2         | 0                       |         |
| Lynne Riley • O | ct 4                    |         |
| 100 points      |                         |         |
| Due 9:30 PM     |                         |         |
| Add class       | comment                 |         |
| Complete and u  | upload a Creative task. |         |
|                 |                         |         |
| Your work       |                         | Missing |
|                 |                         |         |
|                 |                         |         |
| \               |                         |         |
|                 |                         |         |
|                 | + Add or create         |         |
|                 | + Add or create         |         |

22:31

le.com

**2** 40% 🔳

9) Swipe back to the Class page and Click on the spelling assignment. Repeat steps 5-8 to upload your spelling homework.

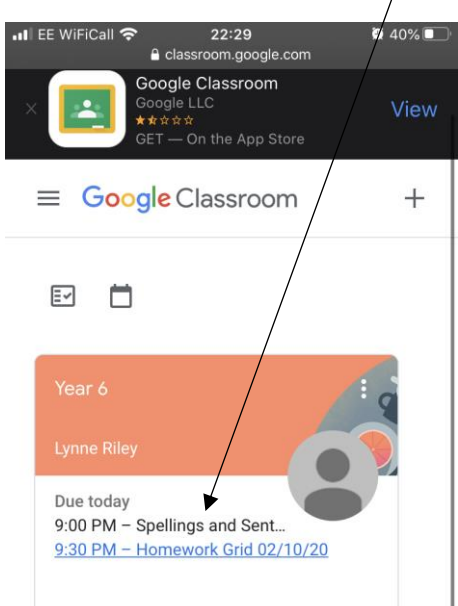

10) If you have more than one child: Click on the three lines in the top left hand corner, then click on your child's username. You can then add another account to repeat the process for your next child.

|   | EE WiFiCall 奈                                                   | 22:29<br>classroom.google                               | .com | 🤮 40% 🔲 ' |
|---|-----------------------------------------------------------------|---------------------------------------------------------|------|-----------|
|   | Go<br>Go<br>Ge                                                  | oogle Classroom<br>ogle LLC<br>☆☆☆<br>T — On the App St |      | View      |
|   | ≡ G <mark>o</mark> ogl                                          | e Classroor                                             | m    | +         |
|   |                                                                 |                                                         |      |           |
|   | Year 6                                                          |                                                         |      | 1.0       |
|   | Lynne Riley<br>Due today<br>9:00 PM – Sp<br><u>9:30 PM – Ho</u> | ellings and Sent<br>mework Grid 02/                     |      |           |
|   |                                                                 |                                                         | ¢    |           |
| 0 |                                                                 |                                                         |      |           |
| Ŷ | 1                                                               |                                                         |      |           |